## JETZT KOSTENLOS REGISTRIEREN

## UND GUTSCHEINE ALS ZAHLUNGSMITTEL AKZEPTIEREN

steincard.de

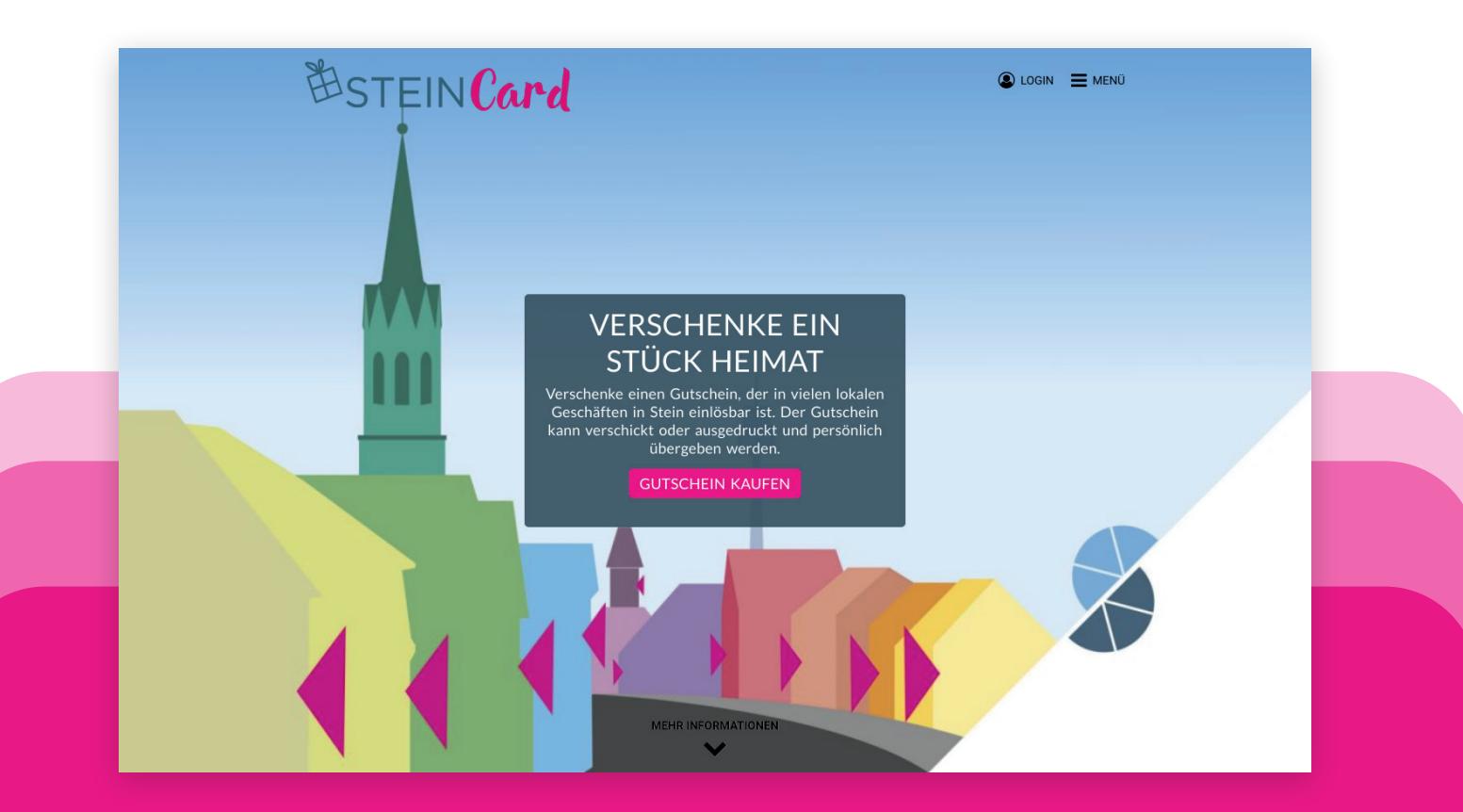

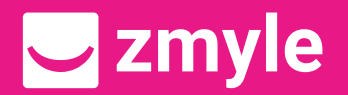

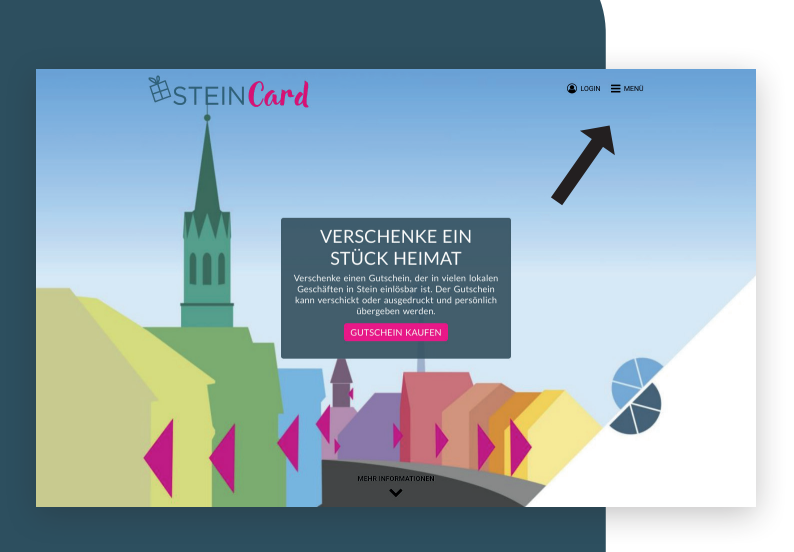

Besuche: steincard.de

Klicken Sie auf "Menü"

| 凿STEIN Card        | O MENÜ |
|--------------------|--------|
| 🛱 GUTSCHEIN KAUFEN |        |
| C AKZEPTANZSTELLEN |        |
| VERKAUFSSTELLEN    |        |
| INFOS FÜR          |        |
| 19 SCHENKER        |        |
|                    |        |
| ARBEITGEBER        |        |
| HÄNDLER            |        |
| A HÄNDLER LOGIN    |        |
|                    |        |
| ARBEITGEBER        |        |
| ARBEITGEBER LOGIN  |        |
| REGISTRIEREN       |        |
| > FONTAYT          |        |
|                    |        |

Klicke unter der Kategorie "Händler" auf "Registrieren"

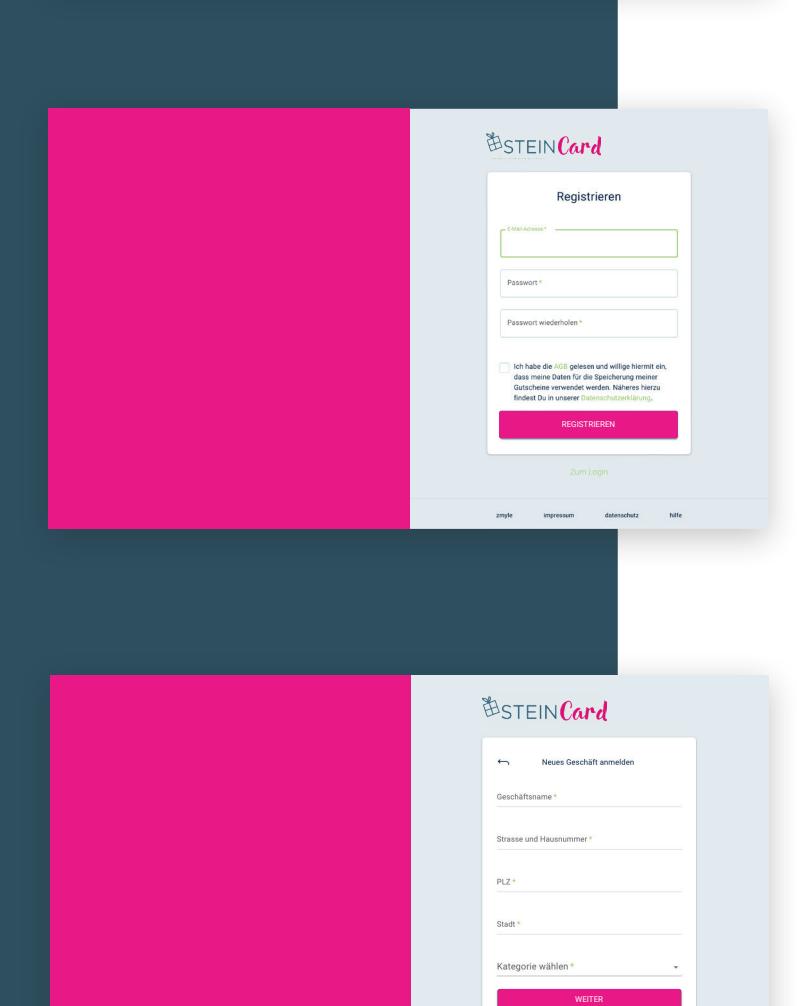

Trage Deine E-Mail-Adresse ein, mit der Du Dich in Zukunft ins System einloggen möchtest

Vergebe Dir ein Passwort. Dass Passwort muss zwischen 10 und 22 Zeichen haben und mind. eine Zahl oder Sonderzeichen beinhalten.

Klicke auf "Registrieren"

Fülle die leeren Felder mit den Daten Deines Unternehmens aus.

Klicke auf "Weiter"

Du gelangst jetzt in die Stores-Verwaltung

| ••• • • < >       | O i www.smartoliy-gutschein.de/backoffice/reta | lier/1102169bng1hafyzf0\vfstores/110216 | © 🖞 + 🖱   |
|-------------------|------------------------------------------------|-----------------------------------------|-----------|
| 🤜 stores          | Location Profil                                |                                         | 1         |
| SU Superstore •   |                                                |                                         |           |
| Dashboard         |                                                | Geschäftsbeschreibung                   |           |
| Lid Transaktionen | Titelbild                                      | Text verfassen                          |           |
| 😁 Locations       |                                                |                                         |           |
| 22 Users          |                                                |                                         |           |
| ff Rechnungsdaten | Name*<br>Superstore                            |                                         |           |
| Cinstellungen     | Strasse*<br>Allee 1                            |                                         |           |
| <> Developer      | PLZ* Ot*<br>48653 Coesfeld                     |                                         |           |
|                   | SPEICHERN                                      | B <i>I</i> ∓ ≡ ≔                        | SPEICHERN |
|                   |                                                |                                         |           |

Lade Dein Logo und ein schönes Titelbild hoch: Titelbild: 2:3 Format, mind. 844 x 563 pixel. Logo: Quadratisch, mind. 300 x 300 pixel.

Schreibe unter "Geschäftsbeschreibung" ein paar Zeilen zu Deinem Unternehmen

Definiere bis zu zwei Kategorien, lege Suchbegriffe zu Deinem Unternehmen fest und trage Deine Social-Media-Links ein

Lade weitere Bilder zu Deinem Unternehmen hoch

Dein Unternehmen ist jetzt erfolgreich registriert und bereit Gutscheine zu entwerten.

Damit wir aber wissen, wohin wir Dir Dein Geld überweisen sollen, musst Du noch die Abrechnungsdaten vervollständigen!

| ••• • < >        | O E www.smartcity-gutschein.de/backoffice/retails | rr/1102169bng1hafyzf0i/ybilling Č      | ⊙ ≜ + €   |
|------------------|---------------------------------------------------|----------------------------------------|-----------|
|                  |                                                   |                                        | ÷         |
| Dashboard        | Rechnungsadresse                                  | Lentifikation                          |           |
| H Transaktionen  | Norre *<br>Superstore                             | Name des Geschäftsführers / Inhabers * |           |
| Locations        | Strates                                           | USt. Id. Nr.                           |           |
| 오 Users          | Addresszusatz                                     |                                        | SPEICHERN |
| n Rechnungsdaten | or.<br>Coesfeld                                   |                                        |           |
| Einstellungen    | PLZ*<br>48653                                     | Bankverbindung                         |           |
| C> Developer     | EMail-Adrese*<br>komplettneu@zmyle.de             | IBAN                                   |           |
|                  |                                                   | Sepa Lastschriftmandat                 |           |
|                  | SPEICH                                            | ERN                                    |           |

Trage unter "Rechnungsadresse" alle Daten so ein, wie Du sie auf der Rechnung wiederfinden möchtest

Wenn Du magst kannst Du auch eine alternative E-Mail-Adresse eintragen an die wir die Rechnungen schicken sollen

Trage die IBAN des Kontos ein auf das wir das Geld überweisen sollen.

Solltest Du auch als Verkaufsstelle agieren, würden wir uns über ein SEPA Mandat freuen

## Alles wichtige ist nun erledigt !!

Solltest Du in Deinem Geschäft mit mehreren Personen die Gutscheine entwerten so kannst Du das über Deinen Account machen. Es empfiehlt sich aber für jeden Mitarbeiter einen eigenen Account anzulegen!

| ••• • • < >        | O E www.smartcity-gutschein.de/backoffice/tetailer/110216 | BbngThafyzf0liybilling Č               | ⊙ ≙ + ©   |
|--------------------|-----------------------------------------------------------|----------------------------------------|-----------|
|                    |                                                           |                                        | ÷         |
| Dashboard          | Rechnungsadresse                                          | Identifikation                         |           |
| Lite Transaktionen | Sur ore                                                   | Name des Geschäftsführers / inhabers * |           |
| E Locations        | Allee 1                                                   | USL Id. Nr.                            |           |
| 원 Users            | Addresszusatz                                             |                                        | SPEICHERN |
| â Rechnungsdaten   | ou:<br>Coesfeld                                           |                                        |           |
| Cinstellungen      | ruz -<br>48653                                            | Bankverbindung                         |           |
| <> Developer       | E Mei Adrese '<br>komplettneu@zmyłe.de                    | IBAN                                   |           |
|                    |                                                           | Sepa Lastschriftmandat                 |           |
|                    | SPEICHERN                                                 |                                        |           |
|                    |                                                           | A                                      |           |

Unter "Users" kannst Du soviele Leute in Deine Gutscheinverwaltung einladen wie Du möchtest. Der Vorteil liegt darin, dass die User sich mit Ihrem eigenen Passwort einloggen und Du jederzeit nachvollziehen kannst wer wann welchen Gutschein entwertet hat.

Trage einfach die E-Mail des Mitarbeites ein der eingeladen werden soll

Entscheide selber ob er lediglich Gutscheine Entwerten / Aktivieren kann oder als "Admin" auch Einstellungen vornehmen kann

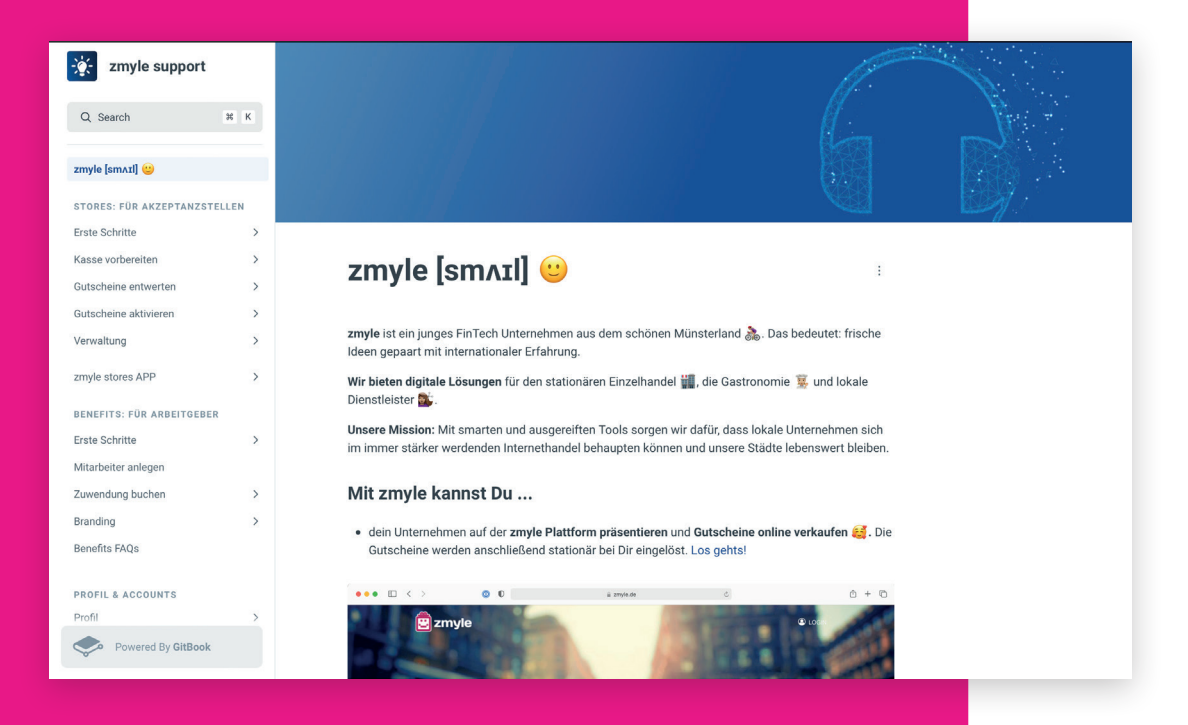

Weiter hilfreiche Tipps & Tricks findest Du unter: https://support.zmyle.de

Service-Hotline +49 (0) 2541 740 713 3

Mo. - Fr.: 08:00 - 18:00 Uhr

Service-Mail

## support@zmyle.de

Wir antworten binnen 24h

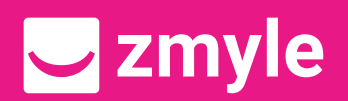

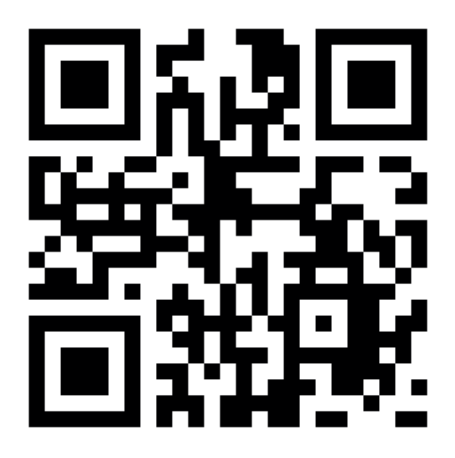